## **IPO IMPORT FORMAT**

An **internal purchase order (IPO**) is a document that an organization uses to make a request for products or services from an internal supplier or another department. By giving a comprehensive record of the goods or services required, along with their quantities and specifications, it facilitates the internal procurement process.

Here is a sample format for creating an IPO (Internal Purchase Order) Excel file for **Bis Alu** Software , accordingly adjust your excel file as shown in below image format to import IPO

|    | A      | В               | С     | D         | E   | F          | G          | Н     | 1      | J      | К      |
|----|--------|-----------------|-------|-----------|-----|------------|------------|-------|--------|--------|--------|
| 1  | HEIGHT | CODE            | WIDTH | UNIT AREA | QTY | TOTAL AREA | DRAWING NO | TYEP  | EXTRA2 | BlockA | Blockb |
| 2  | 100    | 50 BC 200 (100H | 0     | 0.025     | 1   | 0.025      | NA         | EXT1  | ABC1   | 1      | 1      |
| 3  | 100    | 250 BC 100 (100 | 0     | 0.035     | 1   | 0.035      | NA         | EXT2  | ABC2   | 1      | 1      |
| 4  | 125    | 125 CC 400      | 100   | 0.090     | 1   | 0.090      | NA         | EXT3  | ABC3   | 1      | 1      |
| 5  | 125    | 125 CC 280      | 100   | 0.063     | 2   | 0.126      | NA         | EXT4  | ABC4   | 2      | 2      |
| 6  | 125    | 125 CC 350      | 100   | 0.079     | 2   | 0.158      | NA         | EXT5  | ABC5   | 2      | 2      |
| 7  | 100    | 100 CC 425      | 100   | 0.085     | 1   | 0.085      | NA         | EXT6  | ABC6   | 1      | 1      |
| 8  | 125    | 125 CC 640      | 100   | 0.144     | 1   | 0.144      | NA         | EXT7  | ABC7   | 1      | 1      |
| 9  | 100    | 100 CC 425      | 100   | 0.085     | 1   | 0.085      | NA         | EXT8  | ABC8   | 1      | 1      |
| 10 | 125    | 125 CC 640      | 100   | 0.144     | 1   | 0.144      | NA         | EXT9  | ABC9   | 1      | 1      |
| 11 | 125    | 125 CC 280      | 100   | 0.063     | 3   | 0.189      | NA         | EXT10 | ABC10  | 3      | 3      |
| 12 |        |                 |       |           |     |            |            |       |        |        |        |

| Mas | ster New Ipo In | nport Extra Barco | ode Print Stage | Phase 4   | Backup N | lew Reports Reports            | Auto Nesting Sys | tem Setup E | cit        |         |               |              |                   |
|-----|-----------------|-------------------|-----------------|-----------|----------|--------------------------------|------------------|-------------|------------|---------|---------------|--------------|-------------------|
| -   |                 |                   |                 |           |          |                                |                  |             |            |         |               |              | · 🗆 🗙             |
| Se  | arch By Code    |                   |                 |           |          | Search IPO No.<br>Press Enter) |                  |             |            |         |               |              |                   |
|     | IPO             | Date              | ipono           | -         | IpoNo    | CODE                           | Item             | DATE        | Widthx     | Heightx | LOT           | BLOCKNAM     | BarSerial         |
| •   | DV5859          | 28/01/2025        | 100151          | -         | 10015    | 1 10151075                     | CP               | 28/01/2025  | 250        | 100     | L2            | BlockA       | 3                 |
|     | DV5758          | 28/01/2025        | 100150          |           | 10015    | 1 10151074                     | CP               | 28/01/2025  | 250        | 100     | L2            | BlockA       | 2                 |
|     | D2341           | 25/01/2025        | 100147          |           | 10015    | 1 10151073                     | CP               | 28/01/2025  | 250        | 100     | L2            | BlockA       | 1                 |
|     | DEV2501         | 25/01/2025        | 100146          |           | 10015    | 1 10151072                     | BC(250)(BH       | 28/01/2025  | 300        | 100     | L2            | BlockA       | 1                 |
|     | RPIPO2401       | 24/01/2025        | 100145          |           | 10015    | 1 10151071                     | BC(250)(BH)      | 28/01/2025  | 300        | 100     | L2            | BlockA       | 1                 |
|     | TITITI          | 22/01/2025        | 100144          |           | 10015    | 1 10151070                     | BBE              | 28/01/2025  | 900        | 100     | L2            | BlockA       | 1                 |
|     | RP2201A         | 22/01/2025        | 100143          |           | 10015    | 1 10151069                     | BBE              | 28/01/2025  | 850        | 100     | L2            | BlockA       | 1                 |
|     | RP2201          | 22/01/2025        | 100142          |           | 10015    | 1 10151068                     | BBE              | 28/01/2025  | 700        | 100     | L2            | BlockA       | 2                 |
|     | GHTY            | 22/01/2025        | 100141          |           | 10015    | 1 10151067                     | BBE              | 28/01/2025  | 700        | 100     | L2            | BlockA       | 1                 |
|     | 1234            | 06/01/2025        | 100140          |           | 10015    | 1 10151066                     | BBE              | 28/01/2025  | 250        | 100     | L2            | BlockA       | 2                 |
|     | 4575            | 04/01/2025        | 100139          |           | 10015    | 1 10151065                     | BBE              | 28/01/2025  | 250        | 100     | L2            | BlockA       | 1                 |
|     | 9617            | 03/01/2025        | 100138          |           | 10015    | 1 10151064                     | BBE              | 28/01/2025  | 250        | 100     | L2            | BlockA       | 1                 |
|     | RP2612A         | 26/12/2024        | 100137          |           | 10015    | 1 10151063                     | B                | 28/01/2025  | 1100       | 100     | L2            | BlockA       | 1                 |
|     | RP2612          | 26/12/2024        | 100136          |           | 10015    | 1 10151062                     | B                | 28/01/2025  | 1100       | 100     | L2            | BlockA       | 1                 |
|     | RP2512          | 25/12/2024        | 100135          |           |          |                                | 5.0 C            | 1           |            |         |               |              |                   |
|     | RP2412          | 24/12/2024        | 100134          |           |          |                                |                  |             | mnort i    | no fro  | m her         | 0            |                   |
|     | TTT             | 24/12/2024        | 100133          | -         |          |                                |                  |             | mporei     |         | пппст         |              |                   |
| 14  |                 |                   | 1               |           | _        |                                |                  | -           |            |         |               |              |                   |
| N   | Aaster Entry Fo | orm Information   | 0               |           |          |                                |                  |             |            |         | •             |              |                   |
|     |                 | 20/01/2025        | 1               | 10151075  |          |                                |                  | IPO Code    |            |         | Type          | LC           | DT-E              |
|     | Date            | 28/01/2025        | Barcode         | 101510/5  | ,        | Block Name                     | BlockA           | IFO COde    |            |         |               |              |                   |
|     |                 | NEW COMP          | 1               |           |          | 1A/L-Into                      | 250              | IPO No.     | DV58       | 59      | Extra2        |              | 1                 |
|     | Firm Name       | NEVV COMP         | Proj Name       | PROJ20    |          | width                          | 250              |             |            |         |               | Extra 2 Like | as BlockName      |
|     |                 | 100               | Item Code       | CP        |          | Lot No.                        | 12               | PC IPO No.  | 100151     |         |               |              |                   |
|     | Height          | 100               | ]               | Ci        |          | LOT NO.                        |                  |             | -          |         |               |              | Import (CSV) File |
|     | Area            | 0.025             | Per/Pcs         | Qty       | 1        | DRAWING                        | O. STD REV-02    |             | 3          |         |               |              |                   |
|     | MADEN           | NEW COMP-PRO      | J20-I00151-Bloc | A-L2-250- | CP-100   | -100 ITEM NAME CP              |                  |             | 3          |         |               |              |                   |
|     | MARA NO.        | STD STD           |                 |           |          |                                |                  |             |            |         |               | Import Excel |                   |
|     |                 |                   | -               |           |          | _ 8_                           |                  | -           |            |         |               |              | the first of      |
| 4   | Add-Insert      | F6-Save           | Cancel          |           |          | 🚺 Exit                         | Delete Ipo       | Barcode     | Into Excel | Recor   | ds Into Excel | Settings     | Ipo Excel         |
|     |                 |                   |                 |           |          |                                |                  |             | and and a  |         |               |              | - or midt         |

If we select '**Extra2**' with options like 'Block name Button' and import, it will consider '**Extra2**' column as the 'Block' column.

|           | By Code                  |            |            |       | -         | Search IPO N | lo. (  |         |            |        |        |        |
|-----------|--------------------------|------------|------------|-------|-----------|--------------|--------|---------|------------|--------|--------|--------|
| 100       |                          | Dete       |            |       | InoNo     | CODE         | Ite    | m       | DATE       | Widthx | Height |        |
| DVS       | 859                      | 28/01/2025 | 10015      | j – – | ▶ 100151  | 101510       | 075 CP |         | 28/01/2025 | 250    | 100    | L      |
| DVS       | 758                      | 28/01/2025 | 10015      | 0     | 100151    | 101510       | 074 CP | 5       | 28/01/2025 | 250    | 100    | L      |
| T R R G 1 | Proj Name<br>Client Name | :          |            |       | Lot No.   |              |        | Lot     | Type-2     |        | ]      |        |
| 4         |                          | HEIGHT     | CODE       | WIDTH | UNIT AREA | QTY          | TOTAL  | DRAWING | TYEP       | EXTRA2 | BlockA | Blockb |
| 9         | 1                        | 100        | 50 BC 200  | 0     | 0.025     | 1            | 0.025  | NA      | EXT1       | ABC1   | 1      | L      |
| R         |                          | 100        | 250 BC 100 | 0     | 0.035     | 1            | 0.035  | NA      | EXT2       | ABC2   | 1      | L      |
| R         | 3                        | 125        | 125 CC 400 | 100   | 0.09      | 1            | 0.09   | NA      | EXT3       | ABC3   | 1      | 1      |
| R         |                          | 125        | 125 CC 280 | 100   | 0.063     | 2            | 0.126  | NA      | EXT4       | ABC4   | 2      | 2      |
| R         |                          | 125        | 125 CC 350 | 100   | 0.07875   | 2            | 0.1575 | NA      | EXTS       | ABC5   | 2      | 2      |
| •         |                          | 100        | 100 CC 425 | 100   | 0.085     | 1            | 0.085  | NA      | EXTO       | ABCO   | -      |        |
|           |                          | 125        | 125 CC 640 | 100   | 0.144     | 1            | 0.144  | NA      | EXTR       | ABCA   |        |        |
|           |                          | 100        | 125 CC 640 | 100   | 0.085     | 1            | 0.085  | NA      | EXTO       | ABCO   |        |        |
|           | 10                       | 125        | 125 CC 280 | 100   | 0.063     | 3            | 0.189  | NA      | EXT10      | ABC10  |        | 2      |
| a         |                          | 14.5       | 220 00 200 | 100   | 0.005     |              | 0.105  |         | 2717 20    | 10010  | -      |        |
| a         | 11                       |            |            |       |           |              |        |         |            |        |        |        |

## Note Points :-

While Making the importing file the data format should be correct

## **Importing IPO: A Step-by-Step Guide**

- **1. Initiate Import**: Go to "New IPO Import" and a form will open.
- 2. Select Import Method: In the form, navigate to "Import Excel".
- **3. Upload Excel File:** Import your prepared Excel file.

**4. Data Loading:** The system will display "Data Loading" after importing the Excel file.

- 5. Enter Project Details: Fill in required details:
  - Company Name
  - Project Name
  - Client Name
  - IPO No.
  - Lot No.

## **Optional fields:**

- PO No.
- Lot Type-1
- Lot Type-2

**6. Confirm Import:** Click the "Import Save" button to complete the IPO import.

**7. Import Confirmation:** The imported data will be displayed as a record.

8. To check Click on "Export The Data into Excel"

To ensure accurate data import, it is essential to verify the data before importing

1. Match the total quantity sum and total area sum in the Excel file before importing.

2. Export the data into to Excel after import process done .

3. Verify that the total quantity sum and total area sum in current Excel file match with prior data used before importing.